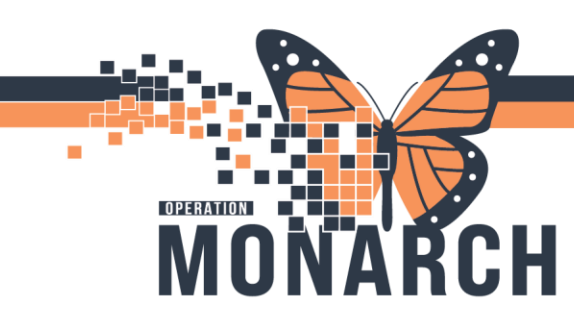

#### SCHEDULING ECT APPOINTMENTS

- 1. Open the Scheduling Appointment Book
- Click the "Appointment" Tab.
  Note: Mandatory fields are marked with a red asterisk and highlighted in yellow. These fields must be completed to move on to the next step of scheduling an appointment.

| Books Appointment      |  |
|------------------------|--|
| *Appointment location: |  |
|                        |  |
| Appointment type:      |  |
|                        |  |
| Person name:           |  |
|                        |  |

3. Appointment Location: SC MHECT

Appointment Type: MHA ECT Procedure

**Person Name:** Click on the ellipsis to open up the Person Search box. Enter either the Patient Name, or Health Card number, and click Search. With the patient name selection on the top pane, click OK. Note: Do not select an encounter from the bottom pane. The Patient will not appear in the Person Name field.

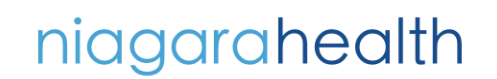

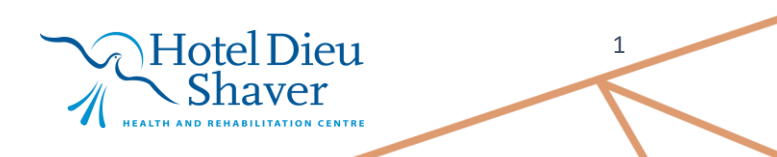

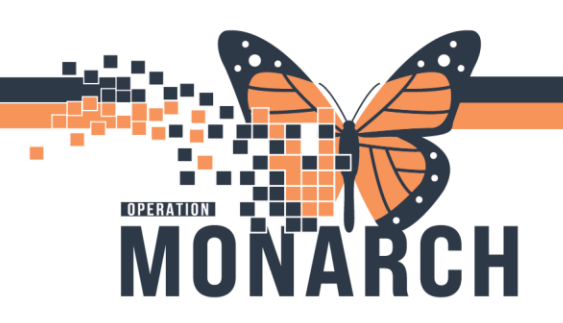

| 🔍 Person S   | earch         |   |                    |                |               |           |                |                    |            | ×                     |
|--------------|---------------|---|--------------------|----------------|---------------|-----------|----------------|--------------------|------------|-----------------------|
|              |               |   |                    |                |               |           |                |                    |            |                       |
| Health Card  | l Number:     | ^ | MRN                | Historical MRN |               |           |                |                    | Patient Na | ame He                |
| ~            |               |   | 88033232; 11504753 | D0096698; F06  | 59501; K07629 | 61; L0160 | 647; N0512756; | V0246462; W0404347 | TEST, PAT  | TIENT                 |
| Last Name    |               |   | 11593473           | K0900255       |               |           |                |                    | TEST, PAT  | FIENT COVID           |
| Last Name.   |               |   | 11781476           | L0183945       |               |           |                |                    | TEST, PAT  | TIENT                 |
| test         |               |   | 11863618           | F0718944; K08  | 50017; W04443 | 48        |                |                    | TEST, PAT  | /IENT                 |
| First Name:  |               |   |                    |                |               |           |                |                    |            |                       |
| patient      |               |   |                    |                |               |           |                |                    |            |                       |
| MRN:         |               |   |                    |                |               |           |                |                    |            |                       |
|              |               |   |                    |                |               |           |                |                    |            |                       |
| Historical N | IRN-          |   |                    |                |               |           |                |                    |            |                       |
|              |               |   |                    |                |               |           |                |                    |            |                       |
|              |               |   | 1                  |                |               |           |                |                    |            |                       |
| Birth Date ( | DD-MMM-YYYY): |   | 、<br>、             |                |               |           |                |                    |            |                       |
| **/***/****  | Ç Y           |   | Facility           | MRN            | FIN           | Visit Id  | Patient Type   | Reg Date (DD-MMM-) | YYY) Ex    | pected Date of Arriva |
| Sex:         |               |   | HXNIAGARAREGIONAL  | 88033232       | HXK289739     |           | History        | 1900-Jan-01 12:00  | 20         | 24-Nov-28 09:30       |
|              | ~             |   |                    |                |               |           |                |                    |            |                       |
| FIN:         |               |   |                    |                |               |           |                |                    |            |                       |
|              |               |   |                    |                |               |           |                |                    |            |                       |
|              |               |   |                    |                |               |           |                |                    |            |                       |
| Phone Nun    | nber:         |   |                    |                |               |           |                |                    |            |                       |
|              |               |   |                    |                |               |           |                |                    |            |                       |
| Deceased?    | :             |   |                    |                |               |           |                |                    |            |                       |
|              | ~             |   |                    |                |               |           |                |                    |            |                       |
| Search       | n Reset       |   |                    |                |               |           |                |                    |            |                       |
|              |               | ~ | <                  |                |               |           |                |                    |            | >                     |
|              |               |   |                    | ОК             | Cano          | el        | Preview        | Add Person Add     | Encounter  | Modify                |

4. Enter in any other required information, and select MOVE (located to the right of the Appointment Details)

|     |   |        | Work in progress: |
|-----|---|--------|-------------------|
|     | ^ | Move 🕨 |                   |
|     |   | Next   |                   |
| ^   | Ì | Clear  |                   |
| × . | ~ |        |                   |

- 5. The appointment is now in the Work in Progress box and is ready to be scheduled.
- 6. Use the calendar to the far right to navigate to the date you wish to schedule the patient for.

Hotel Dieu

haver

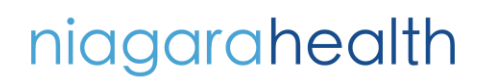

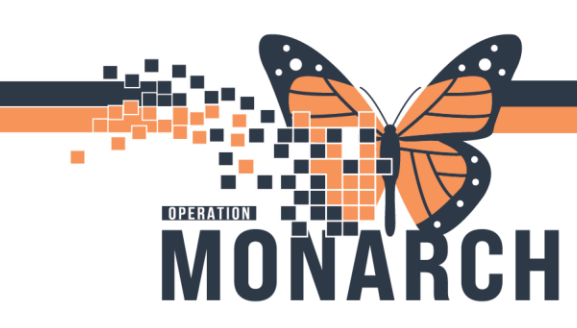

7. Select the Schedule button from the side menu.

|                | Work in progress:                            |                  |
|----------------|----------------------------------------------|------------------|
|                | E TEST, PATIENT                              | <u>S</u> chedule |
| <u>M</u> ove ▶ | ☐-∽ MHA ECT Procedure<br>☐- Current Schedule | Con <u>f</u> irm |
| 11021          |                                              | Recur            |
| Clear          | Q Patient                                    | Suggest          |
|                |                                              | Re <u>q</u> uest |
|                |                                              | Insert           |
|                |                                              |                  |

8. In the Schedule Window, ensure you have selected you Resource, the Default Slot and you can enter in the Time for the procedure. Select OK.

| Schedule - MHA ECT Procedure                                                                     |           | ? ×    |
|--------------------------------------------------------------------------------------------------|-----------|--------|
| Resource:                                                                                        |           |        |
| ECT Procedure Clinic                                                                             |           | ~      |
| Default slot:                                                                                    |           |        |
| ECT Procedure (10:00 AM - 10:30 AM)                                                              |           | ~      |
| Time:      1000      Duration:      Hour(s)      30      Distinguish setup and cleanup durations | Day<br>OK | Cancel |
|                                                                                                  | UN        | Cancer |

 Click Confirm and the Confirm window will appear. Verify the appointment date/time are correct and select OK.

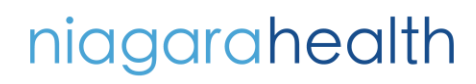

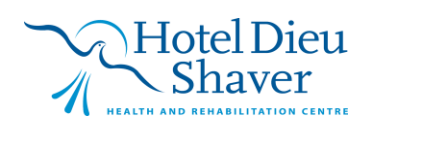

TITLE OF WORKFLOW

HOSPITAL INFORMATION SYSTEM (HIS)

|                   |           |                    | ¥               | Vork in progres | IS:            |                        |             |           |             |               |     |               |
|-------------------|-----------|--------------------|-----------------|-----------------|----------------|------------------------|-------------|-----------|-------------|---------------|-----|---------------|
|                   |           | ^                  | Move ▶          | E TEST,         | PATIENT        | tura                   |             |           |             |               |     | Schedule      |
| ıfirm             |           |                    |                 |                 | INA ECT PIOCEO | Juie                   |             |           |             | ?             | ×   | Confirm       |
|                   |           |                    |                 |                 |                | MRN: 8803323           | 2;11504753  |           | DOB: 017J   | an/1980       |     | <u>R</u> ecur |
| e: TEST, PATIE    | NT        |                    |                 |                 |                | Age: 44 Years          |             |           | Sex: Male   |               |     | Suggest       |
| TEST, PATIENT     | Summary   | General            | Resource View   | Guidelines      | Notification   | Conversation Summaries | Itineraries | Locks     | Eligibility | Booking Notes |     | Reguest       |
| MHA ECT Procedure | TEOT      |                    |                 |                 |                |                        |             |           |             |               |     | Insert        |
| ECT Procedu       | Allergies | <u>, PAI</u><br>s: | IENI            | Med             | I Rec Nbr:     | 88033232;11504753      |             |           |             |               |     | -             |
| V TEST, PATIEN    | Allergies | Not Reco           | orded           |                 |                |                        |             |           |             |               |     | ^             |
|                   | 11/Dec/2  | 024 - 10:0         | 00 AM 30 Minute | s MHA           | ECT Procedu    | Ire SC MHECT           | ECT Pro     | ocedure C | Clinic      |               |     |               |
|                   |           |                    |                 |                 |                |                        |             |           |             |               |     |               |
|                   |           |                    |                 |                 |                |                        |             |           |             |               |     |               |
|                   |           |                    |                 |                 |                |                        |             |           |             |               |     |               |
|                   |           |                    |                 |                 |                |                        |             |           |             |               |     |               |
|                   |           |                    |                 |                 |                |                        |             |           |             |               |     |               |
|                   |           |                    |                 |                 |                |                        |             |           |             |               |     |               |
|                   |           |                    |                 |                 |                |                        |             |           |             |               |     |               |
|                   |           |                    |                 |                 |                |                        |             |           |             |               |     |               |
|                   |           |                    |                 |                 |                |                        | Ontion      |           | Drint       | Drint AD      |     |               |
| >                 |           |                    |                 |                 |                |                        | Opdor       |           | rink        | PITE ADD      |     |               |
|                   |           |                    |                 |                 |                |                        |             |           | ОК          | Can           | cel |               |
|                   |           |                    |                 |                 |                |                        |             |           | _           |               |     |               |

10. The Encounter Select window will appear. Select Add Enc.

| Encount Encount | er Selection | 1                      |            |                   |                   |                 |               |                        | ?                      | >    |
|-----------------|--------------|------------------------|------------|-------------------|-------------------|-----------------|---------------|------------------------|------------------------|------|
| FIN             | Enc Type     | Disch Date             | Admit Type | Facility          | Nurse Unit        | Encounter Prsnl | Provider Name | Reg Date               | Arrive Date            |      |
| HXK289739       | History      | 02/Jan/1900 - 12:00 PM |            | HXNIAGARAREGIONAL | HXNIAGARAREGIONAL |                 |               | 01/Jan/1900 - 12:00 PM | 01/Jan/1900 - 12:00 PM |      |
|                 |              |                        |            |                   |                   |                 |               |                        |                        |      |
|                 |              |                        |            |                   |                   |                 |               |                        |                        |      |
|                 |              |                        |            |                   |                   |                 |               |                        |                        |      |
|                 |              |                        |            |                   |                   |                 |               |                        |                        |      |
|                 |              |                        |            |                   |                   |                 |               |                        |                        |      |
|                 |              |                        |            |                   |                   |                 |               |                        |                        |      |
|                 |              |                        |            |                   |                   |                 |               |                        |                        |      |
|                 |              |                        |            |                   |                   |                 |               |                        |                        |      |
|                 |              |                        |            |                   |                   |                 |               |                        |                        |      |
| Modify          |              | Add Enc                |            |                   |                   |                 |               |                        | OK Car                 | ncel |

11. The Available Conversations window will display. Use the drop down to select the Pre Reg conversation.

The Pre-Registration conversation will appear. Select OK on the bottom right of the screen and this will direct you to any required fields.

Hotel Dieu

Shaver

4

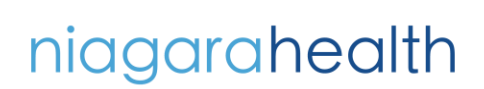

OPERATION

ŘCH

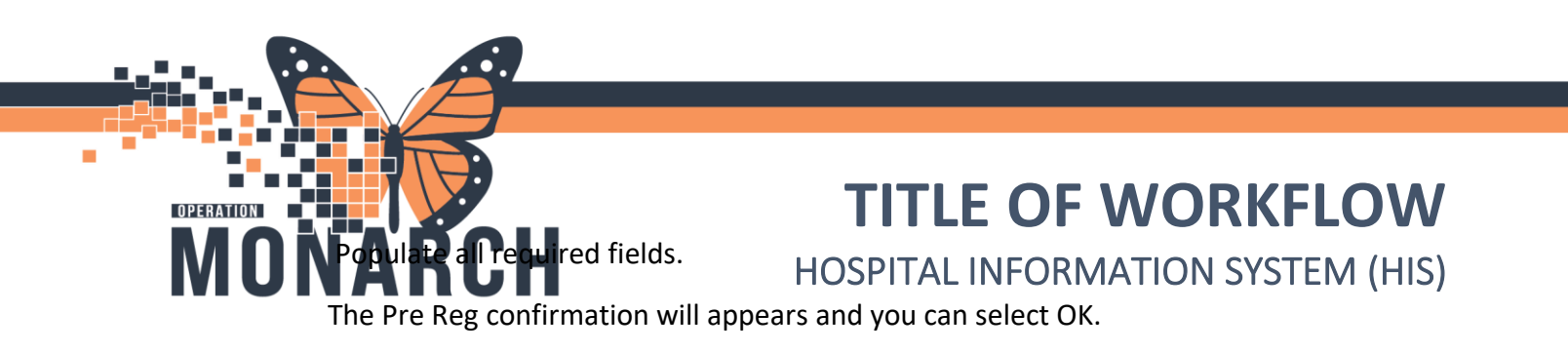

| PreReg                                                                         | $\times$ |
|--------------------------------------------------------------------------------|----------|
| The following St. Catharines Site aliases have been assigned for SCHED, KATIE: |          |
| FIN: 22-006866<br>Visit Id: 22-008117                                          |          |
| ОК                                                                             |          |

niagarahealth

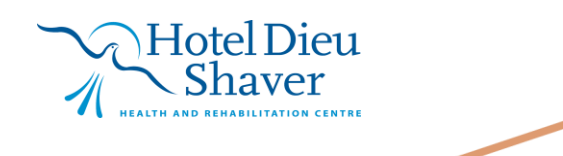

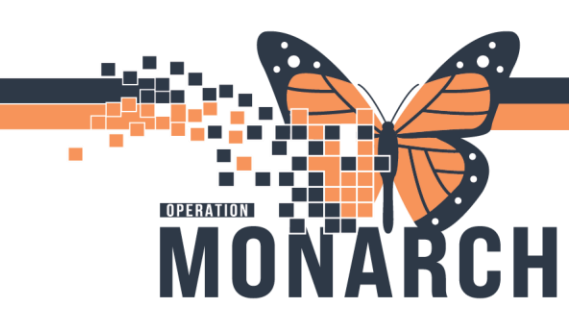

#### SCHEDULING – LINKING APPOINTMENTS

1. Locate the ECT appointment on the GRID or using the APPOINTMENT INQUIRY. Right click on the existing appointment, select ACTIONS, then select LINK.

You will have the option to LINK to an Existing Appointment or create a New Appointment. Select New Appointment.

|           |                                                                                               |             | Unlock                               | )2 | 24 - Procedure                  |  |
|-----------|-----------------------------------------------------------------------------------------------|-------------|--------------------------------------|----|---------------------------------|--|
| re Clinic |                                                                                               |             | Shuffle<br>Swap Resources<br>Reorder |    |                                 |  |
|           |                                                                                               |             | Group Session                        | >  |                                 |  |
|           |                                                                                               |             | Link                                 | >  | Existing Appointment or Request |  |
|           | Actions                                                                                       | >           | Unlink                               |    | New Appointment                 |  |
|           | Add New Appointment<br>Book Request<br>Confirm Request<br>Remove Request<br>Recur Appointment |             |                                      |    |                                 |  |
|           | Navigation                                                                                    | <u>}</u>    |                                      |    |                                 |  |
|           | Report 2                                                                                      | >           |                                      |    |                                 |  |
|           | Applications                                                                                  | >           |                                      |    |                                 |  |
|           | Person 2<br>Slots 2<br>Resources 2<br>Book Settings 2                                         | ><br>><br>> |                                      |    |                                 |  |

 The LINK window will appear. Provide a LINK Reason from the drop down menu. Select OK.

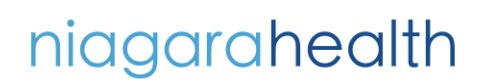

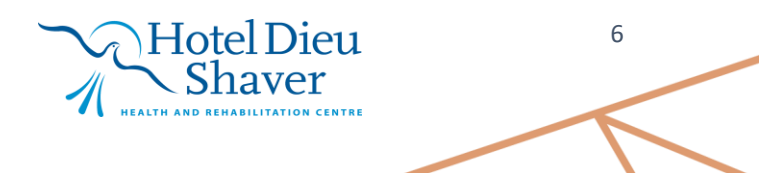

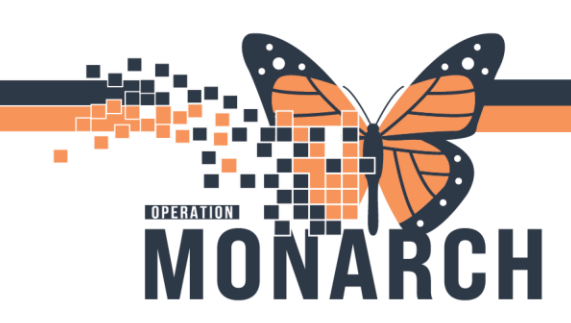

| 🗃 Link                     |               |        |  |      | ? | $\times$ |
|----------------------------|---------------|--------|--|------|---|----------|
| Name:                      |               |        |  |      |   |          |
| Existing appointment or re | quest         |        |  |      |   |          |
| New appointment            |               |        |  |      |   |          |
| Appointments and Requests  | Event Details | Orders |  |      |   |          |
| *Link reason:              |               |        |  |      |   |          |
| Other                      |               |        |  |      |   | ~        |
| Comments:                  |               |        |  |      |   |          |
|                            |               |        |  |      |   | ^        |
|                            |               |        |  |      |   |          |
|                            |               |        |  | <br> |   | *        |
|                            |               |        |  |      |   |          |
|                            |               |        |  |      |   |          |
|                            |               |        |  |      |   |          |
|                            |               |        |  |      |   |          |
|                            |               |        |  |      |   |          |
|                            |               |        |  |      |   |          |
|                            |               |        |  | OK   | 0 | ancel    |
|                            |               |        |  | 0.11 |   | arrour   |

 You will be prompted now to enter the Appointment Details for the New Appointment. Appointment Location: SCS Anesthesia Out of Dept Appointment Type: Surgery Anesthesia Out of Department Requesting Provider: (Enter Mental Health Provider)

niagarahealth

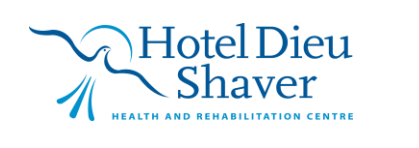

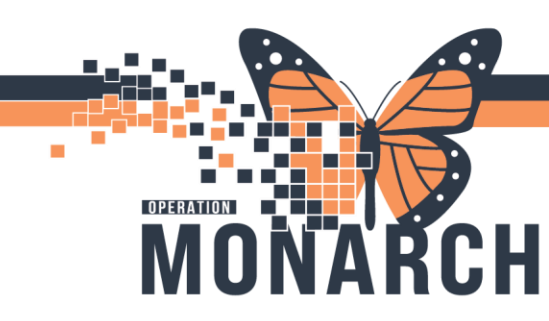

Select MOVE when all details are entered.

The Appointment Attributes window will appear.
 Search for Anesthesia Care (ECT) in the search box. Double click to select the order.
 Once it is populated, select OK.

| CHED, KATIE                      | Details Orders Move Criteria Resource List Guidelines P    | ref Cards Appointment Eligibility         |
|----------------------------------|------------------------------------------------------------|-------------------------------------------|
| Surgery Anesthesia Out of Depart | SCHED, KATIE                                               | *Ordering Provider:                       |
|                                  | 1                                                          | Test, Cerner                              |
|                                  | Anesthesia Care (ECT)                                      | Surgical Area:                            |
|                                  |                                                            | Procedure Duration:                       |
|                                  |                                                            | Historical Average                        |
|                                  |                                                            | O Recent Average                          |
|                                  |                                                            | O Default 0                               |
|                                  |                                                            |                                           |
|                                  | Search Existing Orders Privileges AOS Required Nomenclatur |                                           |
|                                  | anes                                                       | O Scheduled based on Historical Average 0 |
|                                  | Anesthesia Care (ECT)<br>Anesthesia Care (ENDO)            | ^                                         |
|                                  | Anesthesia Care (IR)                                       |                                           |
|                                  | Epidural Bidoo Facch (SN)<br>Epidural Catheter Insertion   |                                           |
|                                  | Lumbar Puncture (SN)                                       |                                           |
|                                  | Las. 79. 3                                                 |                                           |

The appointment will now be in the Work in Progress window.
 Schedule the Anesthesia appointment for the same time as the ECT appointment.
 Select CONFIRM.

The Encounter selection window will appear. Select the encounter by single clicking on the encounter that was created from the ECT procedure appointment. Press OK. Appointments will now be linked.

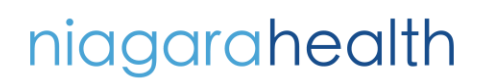

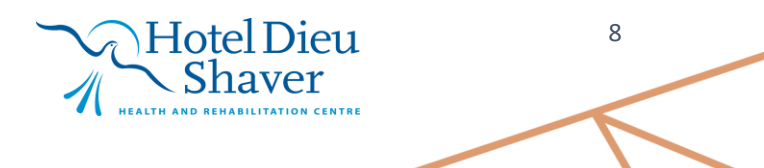